HOWTO REGISTER FOR THE GUARDIAN CERTIFICATION EXAM WITH THE JBCC

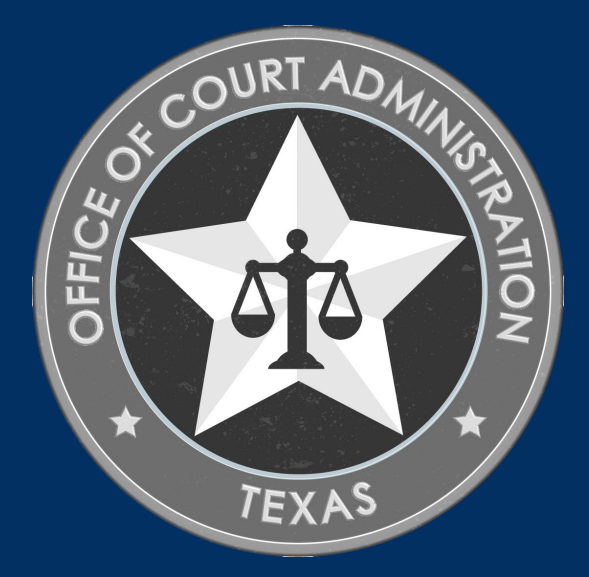

# TABLE OF CONTENTS

- □ Online System overview (what you can do in the system)
- □ Information from the Guardian Certification Website
- □ Paperwork Required Prior to Registering for the Exam
- □ How to Register for the Guardian Certification Exam (step-bystep)
- Additional Information
- Contact Information for the Guardian Certification Department

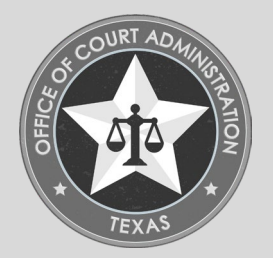

## THINGS YOU CAN DO IN THE ONLINE SYSTEM

- Submit your Application for Exam Registration.
- Submit payments for any required fees.
- Check the status of your application.
- Track the progress of your application.
- Upload documentation to your application.
- Withdraw your application (prior to submission).
  - Staff must withdraw if you've already submitted it to us.

- Update your name.
- Update your contact information.
- Print payment receipts.
- Print your application (i.e., application summary)
- Confirm documentation uploaded to your application.
- Obtain your Login Name.
- Reset your forgotten password.

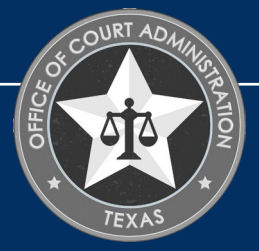

## INFORMATION FROM GUARDIAN CERTIFICATION WEBSITE

- Exam Dates & Deadlines are on the Exam page.
- Applications are not accepted after established deadlines.
- Exam registration applications will not be accepted if the applicant has not submitted all required paperwork and fees prior to registering for the exam.
- Exam slots are assigned by JBCC staff on a first come, first serve basis.
- **Requests for specific dates and times** cannot be accommodated.
- Applicants are solely responsible for ensuring they know all information required to take the exam, by ensuring to utilize all resources available. This includes, but is not limited to, our website, slideshows, rules, and communications from staff.

- All paperwork and fees must be submitted online.
- ADA Accommodations must be submitted to the licensing specialist via email no less than 21 days in advance of the exam date.
- Written notice must be submitted to the licensing specialist no less than 10 days prior to the exam date, along with supporting documentation of inability to test due to an emergency.
  - Exam fees will not be refunded if notice is not submitted timely.
  - Fees cannot be carried forward to future exams.
- Official results will be provided within 30 days of the exam date. You may begin providing guardian services at this time.
  - Certification cards will be issued no later than 30 days after official results are issued.
- Applicants that violate exam security protocols will be disqualified and cannot test again until 2 years from their disqualification date.

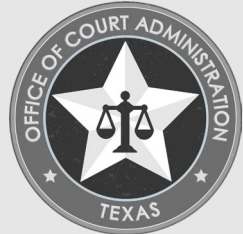

PAPERWORK REQUIRED PRIOR TO REGISTERING FOR THE EXAM

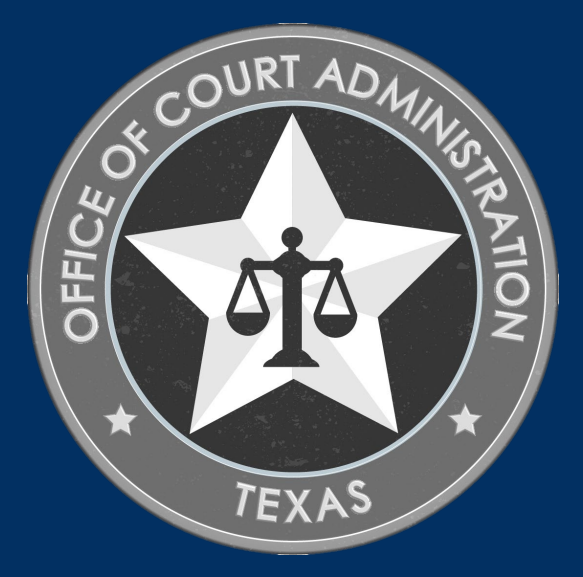

## REQUIREMENTS TO TAKE GUARDIAN EXAM

- Requirements for First-time Applicants.
   Step One:
  - Submit the *Application for Certification* and the application fee.
  - Upload a copy of your Guardianship Graining Module course completion certificate to your online application.
  - Upload a copy of your fingerprinting receipt to your online application.
  - Upload any additional supporting documentation that is necessary.

### Step Two:

- Submit the Exam Registration Form.
- Pay the Exam fee.

- Requirements for those re-testing.
  - Submit the Exam Registration Form
  - Pay the Exam fee.

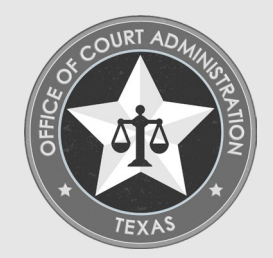

# HOW TO ACCESS THE ONLINE SYSTEM

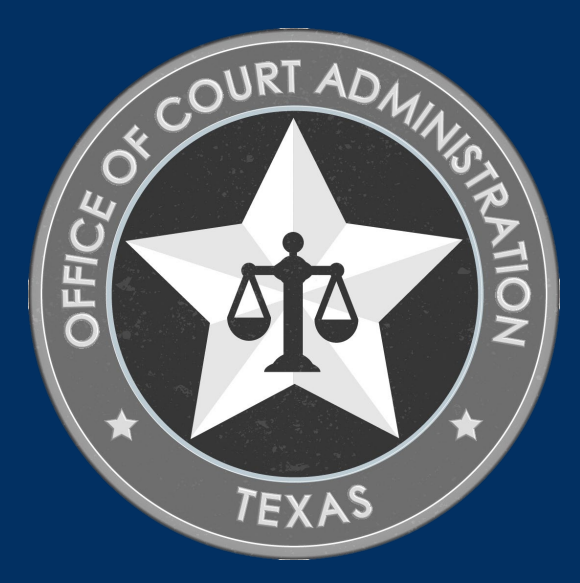

### GO TO THE GUARDIAN CERTIFICATION DEPARTMENT'S HOME PAGE

## **NOTE:** YOU'LL SEE THE **GUIDE TOUSING THE ONLINE SYSTEM (PDF), AND** OTHER **SLIDE SHOWS** AS WELL.

CLICK ON THE BIG, RED BUTTON TO "ACCESS THE JBCC CERTIFICATION, REGISTRATION & LICENSING SYSTEM"

### **JBCC Online Certification, Registration & Licensing System**

### Important:

If you get a message saying your data already exists in the online system, **do not create another profile**. If you do not recall your login credentials, please do one of the following:

1. Click the "Forgot Login/Password" link and follow the instructions accordingly, or

2. Contact us at courtinterpreters@txcourts.gov so a licensing specialist can assist you.

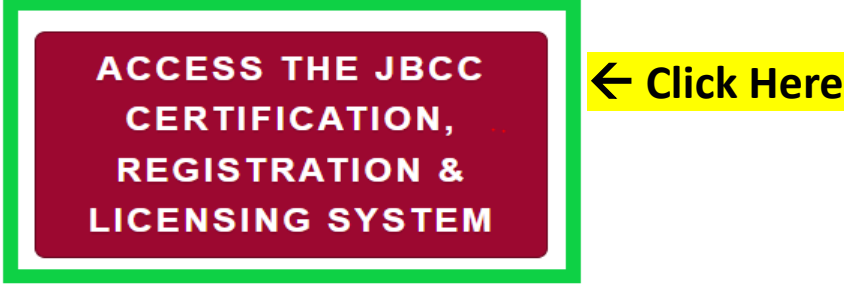

### **Online System Resources**

- Guide to Using the Online System (pdf)
- Watch How to Apply for Renewal- Slideshow (pdf)
- Watch How to Apply for CE Approval Online-Slideshow (pdf)

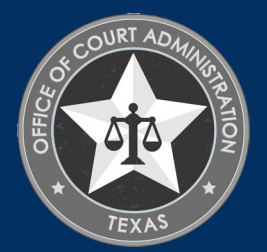

### IN THE SYSTEM, **CLICK THE TAB FOR YOUR PROGRAM**. (I.E., COURT REPORTERS, GUARDIANS, COURT INTERPRETERS, OR PROCESS SERVERS)

| Onl                                                                                                    | ine Certification and Licensing System                                                                                                    |
|----------------------------------------------------------------------------------------------------|----------------------------------------------------------------------------------------------------|
| USER LOGIN<br>Login Name<br>Password<br>Forgot Login/Password<br>Password is case sensitive.                                                                                                    | Guardians       Court Reporters       Process Servers       Court Interpreters         Mandatory Guardianship Registration       Registeration       Servers       Servers       S |
| SITE LINKS<br>To Search for Certified Guardians or<br>Guardianship Programs: Click Here<br>To search for an approved Continuing<br>Education Course for Guardian:<br>Click Here<br>For any questions please contact us<br>at <u>quardians@txcourts.gov</u> . For more<br>information, please Click Here | Professional Certified Guardians         Become a Certified Guardian: click here.         Current JBCC Certified Guardians         Create a profile and user login: click here.         Guardianship Program         Register a Guardianship Program: click here.         Continuing Education Course Provider         Request course approval: click here.                                                                                                    |

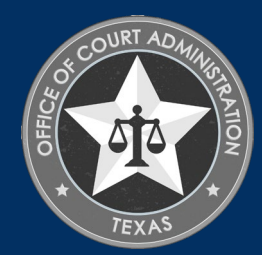

## IN THE **USER LOGIN** SECTION, ENTER YOUR LOGIN NAME AND PASSWORD, THEN CLICK **LOGIN**.

| On                                                                              | line Certification and Licensing System                                                                                                    |
|---------------------------------------------------------------------------------|----------------------------------------------------------------------------------------------------|
|                                                                                 |                                                                                                    |
|                                                                                 | Guardians Court Reporters Process Servers Court Interprete                                                                                                    |
| Login Name                                                                      | Mandatory Guardianship Registration                                                                                                    |
| Password                                                                        | Who Should Register?                                                                                                    |
|                                                                                 | Court-Appointed Family Member/Friend Guardian                                                                                                    |
| Forgot Login/Password                                                           |                                                                                                    |
| Password is case sensitive.                                                     | There is not a fee fee Councilianship Desistantian. If you are asked to any a fee                                                                                                |
|                                                                                 | <ul> <li>There is not a fee for Guardianship Registration. If you are asked to pay a fee<br/>be advised that is not the correct application and you must withdraw it.</li> </ul> |
|                                                                                 | Register a Guardianship: <u>click here.</u>                                                                                                    |
|                                                                                 |                                                                                                    |
| SITE LINKS                                                                      | Professional Certified Guardians                                                                                                    |
| Guardianship Programs: Click Here                                               | Become a Certified Guardian: click here.                                                                                                    |
| To search for an approved Continuing                                            | Current JBCC Certified Guardians                                                                                                    |
| Click Here                                                                      | Create a profile and user login: click here.                                                                                                    |
| For any questions please contact us at <u>quardians@txcourts.gov</u> . For more |                                                                                                    |
| information, please Click Here                                                  | Guardianship Program                                                                                                    |
|                                                                                 | Register a Guardianship Program: click here.                                                                                                    |
|                                                                                 | Continuing Education Course Provider                                                                                                    |
|                                                                                 | continuing Education Course Provider                                                                                                    |

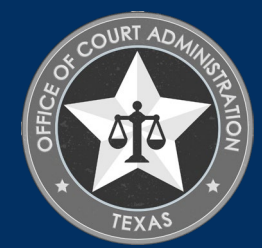

## CLICK APPLY FOR EXAM ON THE WHAT DO YOU WANT TO DO MENU

#### **Contact Information**

Name: LOGAN WOLVERINE 123 XAVIER COVE, SAN ANTONIO, TX 78232 Phone #: 210-555-5555 Email: GUARDIANS@TXCOURTS.GOV

#### WHAT DO YOU WANT TO DO?

View Pending Online Application(s)

Renew

Apply for Exam

New Guardianship Registration

Print Receipt

Apply for New Certification

General Fee Remittance

Pay Invoice(s)

**CE** Approval Request

Track CE

Change Name

Change Password

Existing Guardianship(s)

Update Profile

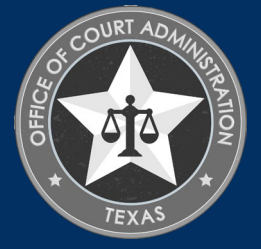

# ON THE **APPLICATION TYPE** PAGE, SELECT THE EXAM YOU ARE REGISTERING FOR, THEN CLICK **NEXT**.

| Preliminary Step                               |                 |                                               |  |  |  |  |  |  |
|------------------------------------------------|-----------------|-----------------------------------------------|--|--|--|--|--|--|
|                                                |                 | Fields marked with asterisk (*) are required. |  |  |  |  |  |  |
| Application Type *                             |                 |                                               |  |  |  |  |  |  |
| Which application would you like to apply for? |                 |                                               |  |  |  |  |  |  |
|                                                |                 |                                               |  |  |  |  |  |  |
| Reset                                          | Next Click Here |                                               |  |  |  |  |  |  |

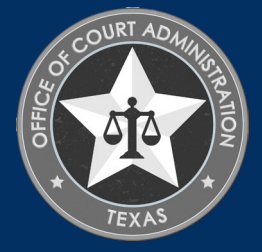

## PERSONAL INFORMATION TAB

### For "Fee Waiver Criteria", select:

\* Military Applicant, or \* Not Applicable (*if you're not* an eligible military applicant).

### Fee Waiver Requirements for Military Applicants. (You must meet 1 of the 2 below):

1. Hold a current guardian certification issue by another state with requirements substantially equivalent to Texas, or

2. Held a TX guardian certification within 5 years preceding the date of your application.

Click "Next"

| Exam Registration Request for Guardian |                           |                            |                               |                                 |                                         |  |  |  |  |
|----------------------------------------|---------------------------|----------------------------|-------------------------------|---------------------------------|-----------------------------------------|--|--|--|--|
|                                        |                           |                            |                               | Field                           | ls marked with asterisk (*) are require |  |  |  |  |
| Personal Information                   | Address Informat          | ion Additional :           | Information                   | tions                           |                                         |  |  |  |  |
| Please review information              | for accuracy.             |                            |                               |                                 | << Back Next >>                         |  |  |  |  |
| Personal Information                   |                           |                            |                               |                                 | _                                       |  |  |  |  |
| Must provide full legal na             | me stated on your governr | nent issued identification | card or driver's license. Pre | ferred or Nicknames are not per | missible.                               |  |  |  |  |
| Last Name *                            | WOLVERINE                 | First Name *               | LOGAN                         | Middle Name                     |                                         |  |  |  |  |
| Suffix (Jr, Sr, I, II, etc.)           | 01/01/1070                |                            |                               |                                 |                                         |  |  |  |  |
| Gender                                 | V1/01/1970                |                            |                               |                                 |                                         |  |  |  |  |
| Fee Waiver Criteria *                  | Not Applicable 🗸          |                            |                               |                                 |                                         |  |  |  |  |
| Dent                                   |                           |                            |                               |                                 | << Back Next >>                         |  |  |  |  |
| Reset                                  |                           |                            |                               |                                 |                                         |  |  |  |  |
|                                        |                           |                            |                               |                                 |                                         |  |  |  |  |

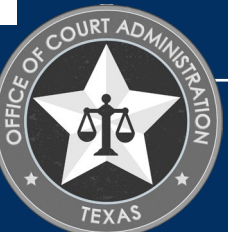

# <u>Address Information tab:</u> Complete all fields with a red asterisk, then click <u>Next</u> on the screen below:

| Personal Information                            | Exam Registration Request for Guardian<br>Fields marked with asterisk (*) are required.<br>Personal Information Questions Attestation |                         |                   |                         |                 |  |  |  |  |  |
|-------------------------------------------------|----------------------------------------------------------------------------------------------------|-------------------------|-------------------|-------------------------|-----------------|--|--|--|--|--|
| Please review Address Inform<br>Mailing Address | mation for accuracy.                                                                                                    |                         |                   |                         | << Back Next >> |  |  |  |  |  |
| Country *                                       | United States 🗸                                                                                                    |                         |                   |                         |                 |  |  |  |  |  |
| Address *                                       | 123 XAVIER COVE                                                                                                    |                         |                   | Apt/Unit/etc.           |                 |  |  |  |  |  |
| City *                                          | NEW YORK                                                                                                    | State/Province *        | NEW YORK 🗸        | Zip *                   | 78232           |  |  |  |  |  |
| County                                          | Out of State 🗸                                                                                                    | Primary Phone # - Ext * | 210-555-5555      | Alternate Phone # - Ext |                 |  |  |  |  |  |
| Fax                                             |                                                                                                    | Primary E-mail *        | GUARDIANS@TXCOURT | Alternate E-mail        |                 |  |  |  |  |  |
| Reset                                           |                                                                                                    |                         |                   |                         | << Back Next >> |  |  |  |  |  |

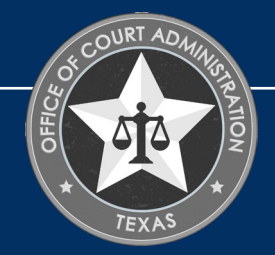

ADDITIONAL INFORMATION TAB. ENTER THE EXAMINATION REQUESTED DATE (I.E., THE DATE LISTED ON OUR WEBSITE). SELECT YOUR REASON FOR TESTING: INITIAL CERTIFICATION OR ENDORSEMENT.

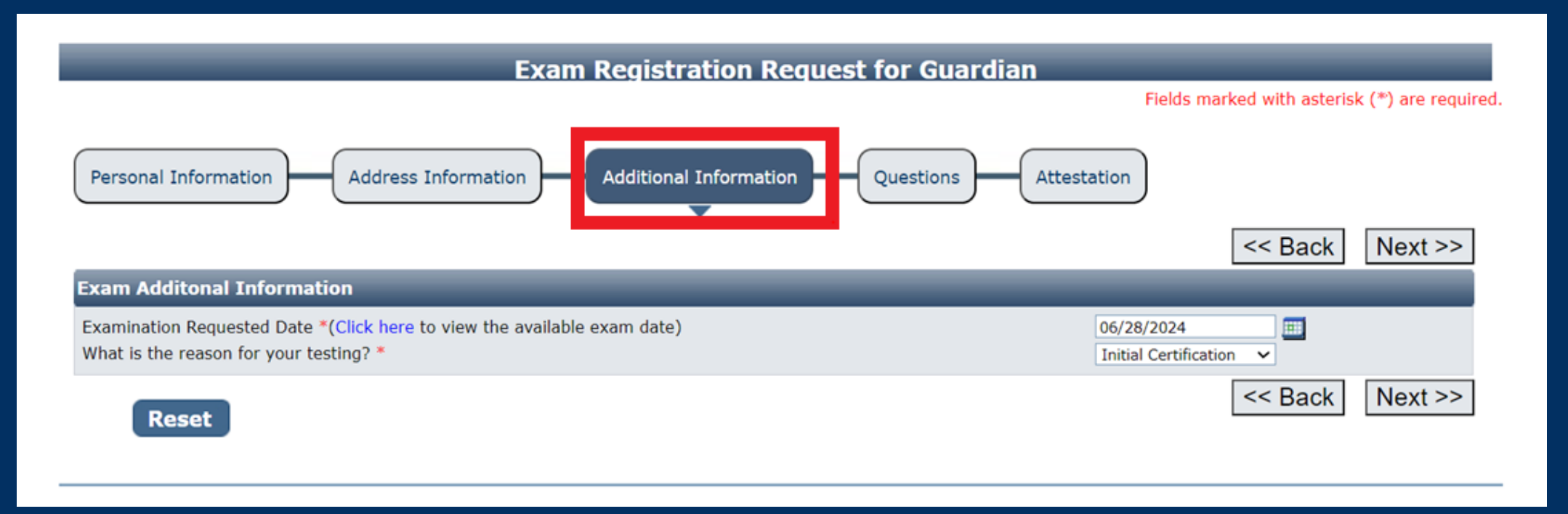

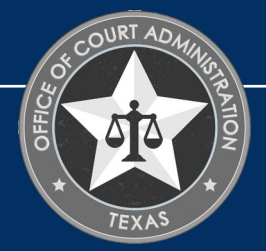

## QUESTIONS TAB. ANSWER EACH QUESTION ON THIS PAGE.

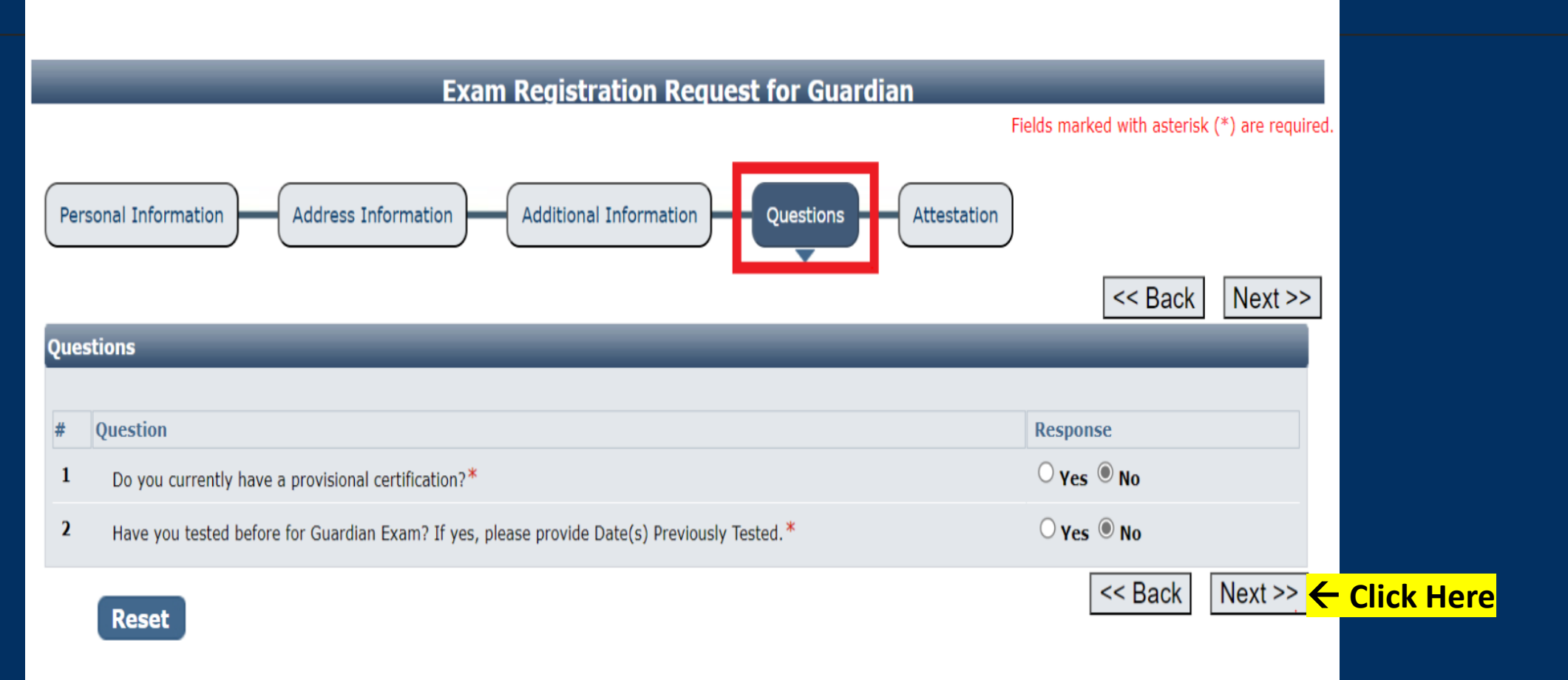

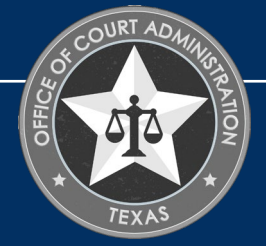

ATTESTATION TAB. CHECK THE DESIGNATED BOX. ENTER YOUR NAME (I.E., THE APPLICANT'S NAME). PRESS TAB ON YOUR KEYBOARD TO TAB OVER AND ENTER THE DATE, THEN TAB OVER AGAIN TO THE SUBMIT APPLICATION BUTTON AND PRESS ENTER ON YOUR KEYBOARD TO CLICK ON IT.

| Exam Registration Request for Guardian                                                                    |                     |
|----------------------------------------------------------------------------------------------------|---------------------|
| Fields marked with asteri                                                                                 | sk (*) are required |
| Personal Information Address Information Additional Information Questions Attestation                     | cc Back             |
|                                                                                                    | << Back             |
| Attestation                                                                                               |                     |
| You must check the following:                                                                             |                     |
| I declare under penalty of perjury that the information provided in this application is true and correct. |                     |
| Applicant's Name * Logan Wolverine Date * 06/27/2024                                                      |                     |
| Submit Application Click Here                                                                             | << Back             |

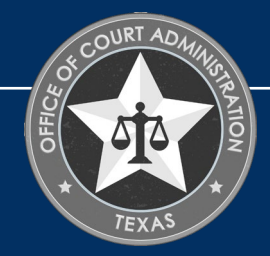

## HIT THE **PAY NOW** BUTTON TO BE TAKEN TO THE PAYMENT PORTAL.

### **Fee Detail**

To complete the online application process, you must pay any required fees. If you press 'Submit' and skip payment of fees, your application will

not be received by the JBCC until the fees are paid online. You cannot apply online and pay by mail.

| Fee Details         |          |
|---------------------|----------|
| Exam Enrollment Fee | \$175.00 |
| Texas.gov Price*    | \$179.19 |

\* This service is provided by Texas.gov, the official website of Texas. The price of this service includes funds that support the ongoing operations and enhancements of Texas.gov, which is provided by a third party in partnership with the State.

Do NOT push the "Pay Now" button more than once. Do not push the go back arrow using your browser. To review or update your application information click on "Edit Application". Failure to comply with these instructions may result in multiple charges.

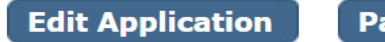

Pay Now Click Here

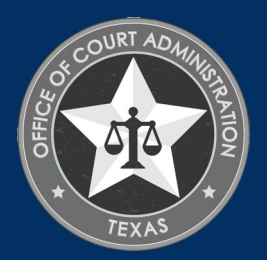

ENTER YOUR NAME AND THE BILLING ADDRESS CURRENTLY ON FILE WITH THE CREDIT CARD COMPANY OF THE CARDHOLDER. CLICK **NEXT**. FYI: IF THE INFORMATION DOES NOT MATCH, THE PAYMENT WILL NOT GO THROUGH, AND YOU WON'T BE ABLE TO SUBMIT YOUR APPLICATION.

| Payment Type     2 Customer Info     3 Payment Information     4 Submit Payment | New York                  |   | NY - New York |     |                                                         |  |
|---------------------------------------------------------------------------------|---------------------------|---|---------------|-----|---------------------------------------------------------|--|
|                                                                                 | ZIP/Postal Code *         |   |               |     | Transaction Summary                                     |  |
| Payment                                                                         | 78232                     | ) |               |     | Fee(Exam Registration \$179.19<br>Request for Guardian) |  |
| Payment Type                                                                    | Phone Number *            | ) |               |     | Texas.gov Price 🜒 \$179.19                              |  |
|                                                                                 | 2105555555                | J |               |     |                                                         |  |
| Credit/Debit Card                                                               | Email * 🍘                 |   |               |     |                                                         |  |
| Creaty Debit Card                                                               | GUARDIANS@TXCOURTS.GOV    |   |               |     | Need Help?                                              |  |
| Customer Information                                                            | Receipt Email Addresses 🍘 | ) |               |     | Please complete the Customer<br>Information Section     |  |
| Complete all required fields [ * ]                                              | ✓                         | J |               |     |                                                         |  |
| Country *                                                                       |                           | ) |               |     |                                                         |  |
| United States                                                                   |                           |   |               |     |                                                         |  |
| First Name * Last Name *                                                        |                           |   |               |     | <mark></mark>                                           |  |
| Logan Wolverine                                                                 |                           |   | Next >        | - C | lick Here                                               |  |
| Address *                                                                       | Payment Information       |   |               |     |                                                         |  |
|                                                                                 |                           |   |               |     | COURT ADALL                                             |  |

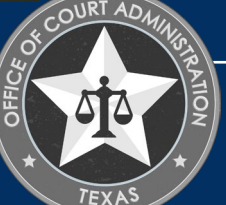

# ENTER THE NAME AND <u>CREDIT CARD INFORMATION</u> OF THE CARDHOLDER. CLICK **NEXT**.

| Payment Type 2 Customer                                            | Info 3 Payment Information        | Submit Payment                                                                                                    |                                |                                   |                                                                                |
|--------------------------------------------------------------------|-----------------------------------|----------------------------------------------------------------------------------------------------|--------------------------------|-----------------------------------|--------------------------------------------------------------------------------|
| ent                                                                |                                   |                                                                                                    | Credit Card Number * 👔         | Credit Card Type                  | Transaction Summary                                                            |
| nent Type                                                          |                                   | ~                                                                                                    | Expiration Month *             | Expiration Year *                 | Fee(Exam Registration \$179.19<br>Request for Guardian)                        |
| Cue                                                                |                                   |                                                                                                    | Select a Month                 | <ul> <li>Select a Year</li> </ul> | Texas.gov Price 🍘 \$179.19                                                     |
| Cre                                                                | dit/Debit Card                    | _                                                                                                    | Security Code * 🕖              |                                   |                                                                                |
| omer Information                                                   |                                   | <ul> <li>Image: A set of the set of the</li></ul> |                                |                                   |                                                                                |
|                                                                    |                                   | Edit                                                                                                    | Name on Credit Card *          |                                   | Need Help?                                                                     |
| r <b>ess</b><br>Jan Wolverine<br>3 Xavier Cove<br>w York, NY 78232 | <b>Phone Number</b><br>2105555555 |                                                                                                    |                                |                                   | Please enter the address currently on file with your credit card company below |
| <b>itry</b><br>ted States                                          | Email Address<br>GUARDIANS@TXCOUR | TS.GOV                                                                                                    | Payment Address is the same as | Customer Information *            |                                                                                |
|                                                                    | Receipt Email Addresse            | 5                                                                                                    |                                | Next 🔰 🧲                          | - Click Here                                                                   |
| nent Information                                                   |                                   | $\checkmark$                                                                                                    |                                |                                   |                                                                                |

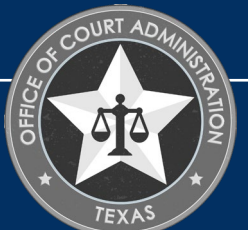

# CHECK THE **I'M NOT A ROBOT** BOX, FOLLOW ANY INSTRUCTIONS THAT POP UP, THEN CLICK **SUBMIT PAYMENT**.

| Payment Type                                                               | 2 Customer Info | 3 Payment Information             | Submit Payment        | Logan Wolverine<br>123 Xavier Cove                  |
|----------------------------------------------------------------------------|-----------------|-----------------------------------|-----------------------|-----------------------------------------------------|
| Payment                                                                    |                 |                                   |                       | New York, NY 7823<br>Country<br>United States       |
| Payment Type                                                               |                 |                                   | ~                     |                                                     |
|                                                                            | Credit/D        | Debit Card                        |                       | Payment Informa                                     |
| Customer Informa                                                           | ation           |                                   | Edit                  | <b>Credit Card</b><br>Visa ****6781<br>Exp. 04/2029 |
| <b>Address</b><br>Logan Wolverine<br>123 Xavier Cove<br>New York, NY 78232 | 2               | <b>Phone Number</b><br>2105555555 |                       | Verification                                        |
| <b>Country</b><br>United States                                            |                 | Email Address<br>GUARDIANS@TXCOUR | RTS.GOV               |                                                     |
|                                                                            |                 | Receipt Email Addresse            | !5                    | Cancel                                              |
| Payment Information                                                        | tion            |                                   | <ul> <li>.</li> </ul> |                                                     |

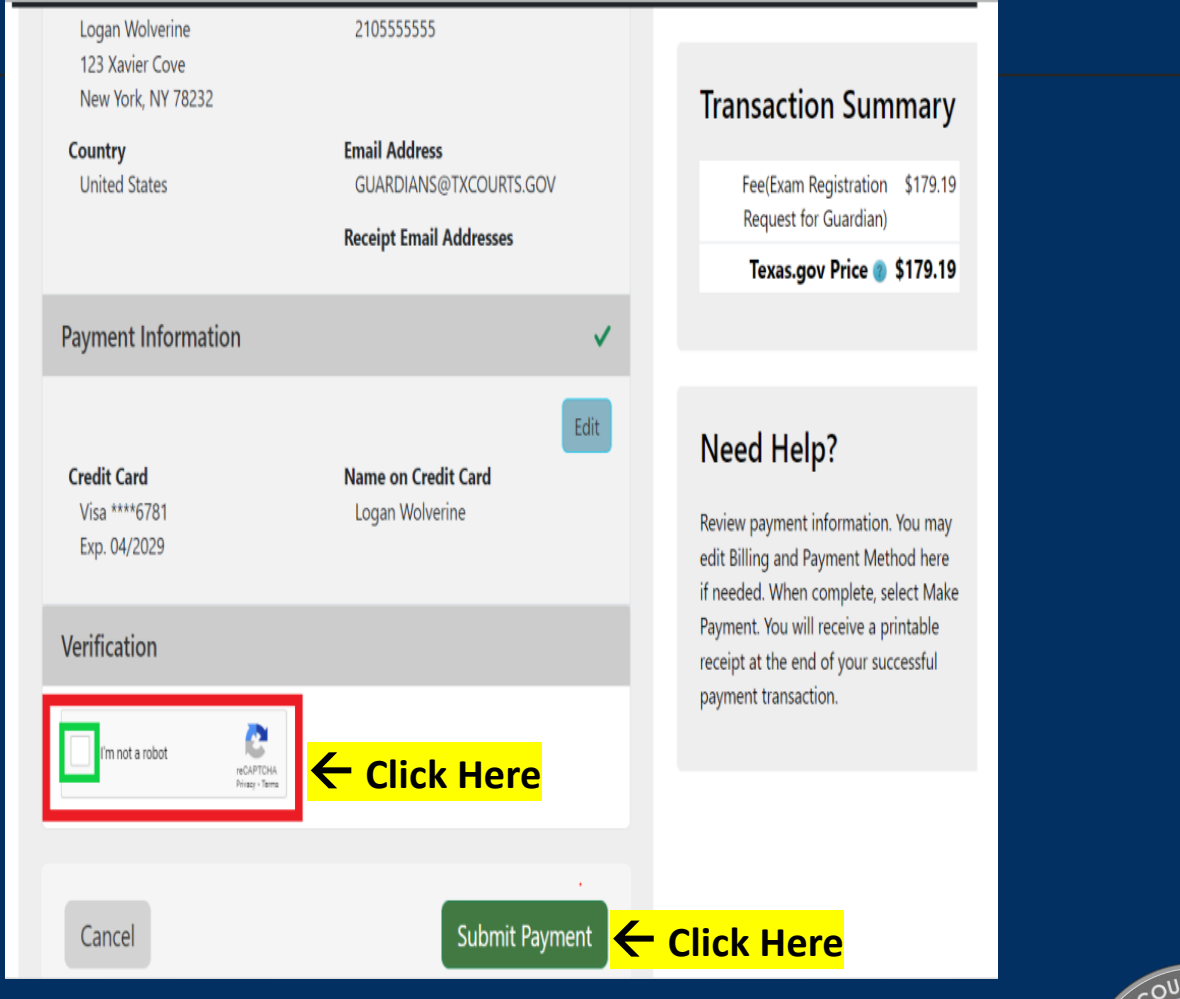

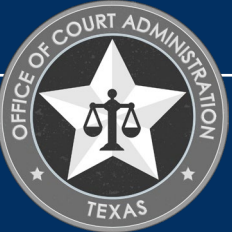

## YOU'LL SEE THE MESSAGE BELOW AS YOUR PAYMENT IS BEING PROCESSED.

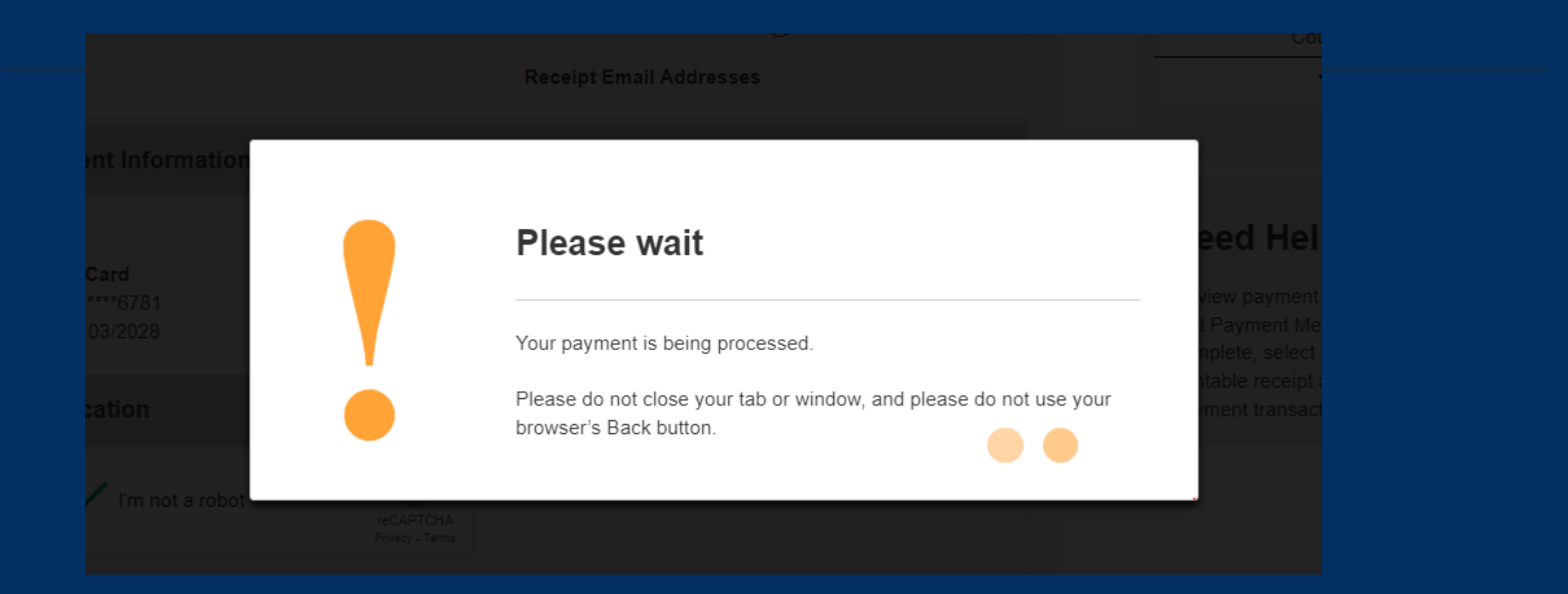

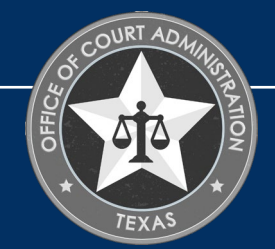

AFTER YOUR PAYMENT IS PROCESSED, YOU'LL BE TAKEN TO THE **CONFIRMATION** PAGE OF YOUR APPLICATION. FROM HERE YOU SHOULD PRINT YOUR PAYMENT RECEIPT AND APPLICATION SUMMARY FOR YOUR RECORDS, THEN CLICK **RETURN TO HOME**.

**Exam Registration Request for Guardian Submitted** 

#### Confirmation

#### YOUR APPLICATION HAS BEEN SUBMITTED. YOU WILL RECEIVE AN AUTOMATED EMAIL WHEN YOUR APPLICATION HAS BEEN APPROVED.

Thank you for using our online services. Your **Exam Registration Request for Guardian** has been submitted. Your online transaction number is **266426**. Use this transaction number for any future communication with us. We will review your application and if we need any additional information; we will contact you.

To View/Print payment receipt: Click Here

To View/Print application summary: Click Here

#### Checklist

| Item<br># | Certification<br>Type | Item                                        | View/Attach   | Item Status |
|-----------|-----------------------|---------------------------------------------|---------------|-------------|
| 1         | All                   | Additional Supporting Documents. (Optional) | Documents (0) | N/A         |

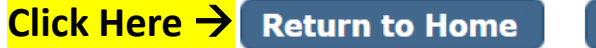

Logout

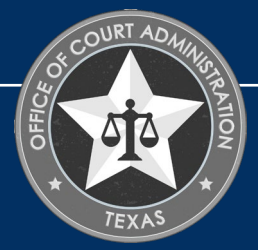

CLICK **VIEW PENDING ONLINE APPLICATION(S)** ON YOUR HOME PAGE MENU. YOU'LL BE ABLE TO SEE THE APPLICATION YOU JUST SUBMITTED. THIS IS HOW YOU CONFIRM RECEIPT. **THIS IS WHERE YOU'LL BE ABLE TO TRACK THE APPLICATION STATUS**. IN THE **CURRENT STEP** COLUMN, THE STATUS **REVIEW BY STATE** WILL BE REFLECTED. APPLICATIONS REMAIN PENDING UNTIL THE APPLICATION IS APPROVED. WHEN THE APPLICATION IS PROCESSED, YOU'LL BE SENT AN AUTOMATED EMAIL CONFIRMATION ADVISING THE APPLICATION HAS BEEN RECEIVED, AND WHEN IT'S APPROVED, AND THE APPLICATION WILL NO LONGER SHOW UP ON THIS PAGE. **CHECK YOUR INBOX (AND SPAM FOLDER) FOR THIS CORRESPONDENCE**.

| Contact Information                                                                                                    |            | Pending / Incomplete Online Application(s) |          |                 |            |                 |                     |              |          |                    |
|----------------------------------------------------------------------------------------------------|------------|--------------------------------------------|----------|-----------------|------------|-----------------|---------------------|--------------|----------|--------------------|
| Name: LOGAN WOLVERINE<br>123 XAVIER COVE,<br>NEW YORK, NY 78232<br>Phone #: 210-555-5555<br>Email: <u>GUARDIANS@TXCOURTS.GOV</u> |            |                                            |          |                 | renaing    |                 |                     |              |          |                    |
| WHAT DO YOU WANT TO DO                                                                                                    |            |                                            |          |                 |            |                 |                     |              |          | Return To Home     |
| View Pending Online Application(s)                                                                                               | Click Here | Pending / Incomple                         | te Onlin | e Application(s | 5)         |                 |                     |              |          | _                  |
| Renew                                                                                                    |            |                                            |          |                 |            |                 | -                   |              |          |                    |
| Apply for Exam                                                                                                    |            | Application Type                           | Mode     | Transaction #   | Date       | Current Step    | Application Summary | View Details | Action   | Application Status |
| New Guardianship Registration                                                                                                    |            | Exam Registration                          |          |                 |            |                 |                     |              |          |                    |
| Print Receipt                                                                                                    |            | Dequest for                                | Online   | 266426          | 06/27/2024 | Daviaw by Stata | Application Cummons | View Details |          | Dessived by State  |
| Apply for New Certification                                                                                                    |            | Request for                                | Unline   | 200420          | 00/2//2024 | Review by State | Application Summary | VIEW DELAIIS |          | Received by State  |
| General Fee Remittance                                                                                                    |            | Guardian                                   |          |                 |            |                 |                     |              | Withdraw |                    |
| Pay Invoice(s)                                                                                                    |            | Application for New                        |          |                 |            |                 |                     |              |          |                    |
| CE Approval Request                                                                                                    |            | Guardian                                   |          |                 |            |                 |                     |              |          |                    |
| Track CE                                                                                                    |            | Cortification (First                       | Online   | 266425          | 06/27/2024 | Review by State | Application Summary | View Details |          | Received by State  |
| Change Name                                                                                                    |            |                                            |          |                 |            |                 |                     |              | Withdraw |                    |
| Change Password                                                                                                    |            | Time Applicant)                            |          |                 |            |                 |                     |              |          |                    |
| Existing Guardianship(s)                                                                                                    |            |                                            |          |                 |            |                 | _                   |              |          |                    |
| Update Profile                                                                                                    |            |                                            |          |                 |            |                 |                     |              |          | of COURT           |

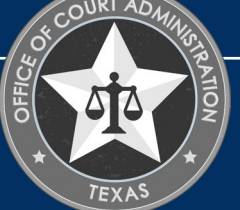

## IF YOU WANT TO VERIFY THE CERTIFICATE YOU UPLOADED WAS ATTACHED, ON THE **VIEW PENDING ONLINE APPLICATION(S)** PAGE, CLICK ON THE **VIEW DETAILS** LINK.

### Pending / Incomplete Online Application(s)

### **Return To Home**

| Pending / | / Incomplete Online Application(s | ) |
|-----------|-----------------------------------|---|
|-----------|-----------------------------------|---|

| Application Type     | Mode   | Transaction # | Date       | Current Step    | Application Summary | View Details   | Action    | Application Status |
|----------------------|--------|---------------|------------|-----------------|---------------------|----------------|-----------|--------------------|
| Exam Registration    |        |               |            |                 |                     |                |           | _                  |
| Request for          | Online | 266426        | 06/27/2024 | Review by State | Application Summary | View Details 🧲 | Click Her | eReceived by State |
| Guardian             |        |               |            |                 |                     |                | Withdraw  |                    |
| Application for New  |        |               |            |                 |                     |                |           |                    |
| Guardian             | Opline | 266425        | 06/27/2024 | Daview by Ctate | Application Cummany | View Detaile   |           | Dessived by Ctata  |
| Certification (First | Unine  | 200420        | 00/2//2024 | Keview by State | Application Summary | view Details   | Withdraw  | Received by State  |
| Time Applicant)      |        |               |            |                 |                     |                | withuraw  |                    |

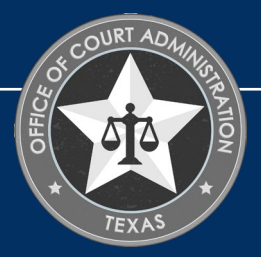

ON THIS PAGE, YOU CAN SEE YOUR APPLICATION'S STATUS, AS WELL AS TRACK ITS PROGRESS FROM START TO FINISH.

THE APPLICATION STATUS WILL CHANGE AS YOUR APPLICATION GOES THROUGH THE REVIEW PROCESS. SIMPLY HOVER YOUR MOUSE OVER THE STATUS TO SEE DESCRIPTIVE TEXT WHICH TELLS YOU WHAT THE STATUS MEANS, AS SHOWN IN THE SCREENSHOT BELOW WHEN THE MOUSE WAS HOVERED OVER THE RECEIVED BY STATE STATUS.

| ending / Incompl                                                           | ete Onlin | e Application(s | )          | _               |                     | _            | _        | Return To Home     |
|----------------------------------------------------------------------------|-----------|-----------------|------------|-----------------|---------------------|--------------|----------|--------------------|
| Application Type                                                           | Mode      | Transaction #   | Date       | Current Step    | Application Summary | View Details | Action   | Application Status |
| Exam Registration<br>Request for<br>Guardian                               | Online    | 266426          | 06/27/2024 | Review by State | Application Summary | View Details | N I Wash | Received by State  |
| Application for New<br>Guardian<br>Certification (First<br>Time Applicant) | Online    | 266425          | 06/27/2024 | Review by State | Application Summary | View Details | Withdraw | Received by State  |

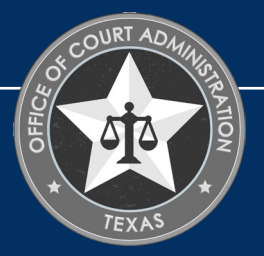

## ON THIS PAGE, CLICK **RETURN TO HOME**.

| Pending / Incomplete Online Application(s)                                 |           |                 |            |                 |                     |              |          |                    |
|----------------------------------------------------------------------------|-----------|-----------------|------------|-----------------|---------------------|--------------|----------|--------------------|
|                                                                            |           |                 |            |                 |                     |              | r        | Return To Home     |
| Pending / Incomple                                                         | ete Onlin | e Application(s | i)         |                 | _                   | _            |          |                    |
| Application Type                                                           | Mode      | Transaction #   | Date       | Current Step    | Application Summary | View Details | Action   | Application Status |
| Exam Registration<br>Request for<br>Guardian                               | Online    | 266426          | 06/27/2024 | Review by State | Application Summary | View Details | Withdraw | Received by State  |
| Application for New<br>Guardian<br>Certification (First<br>Time Applicant) | Online    | 266425          | 06/27/2024 | Review by State | Application Summary | View Details | Withdraw | Received by State  |

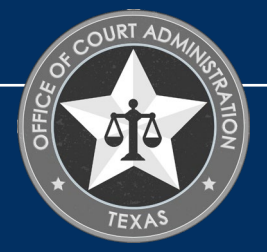

# ADDITIONAL INFORMATION

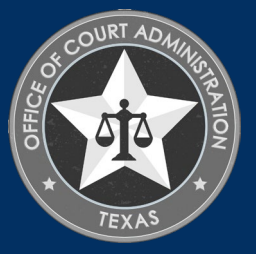

GUARDIAN CERTIFICATION DEPARTMENT'S INFORMATION

### Email:

guardians@txcourts.gov

### Phone:

512-475-4368, Ext. 5

### Website:

https://www.txcourts.gov/jbcc/guardianship-certification/